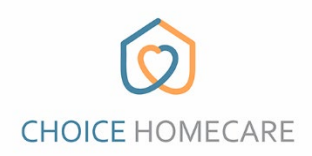

## **Choice EVV – Cómo registrar un nuevo usuario**

 Descargue el <u>"Choice Home Care EVV"</u> aplicación de App Store o Play Store en su dispositivo móvil o tableta.

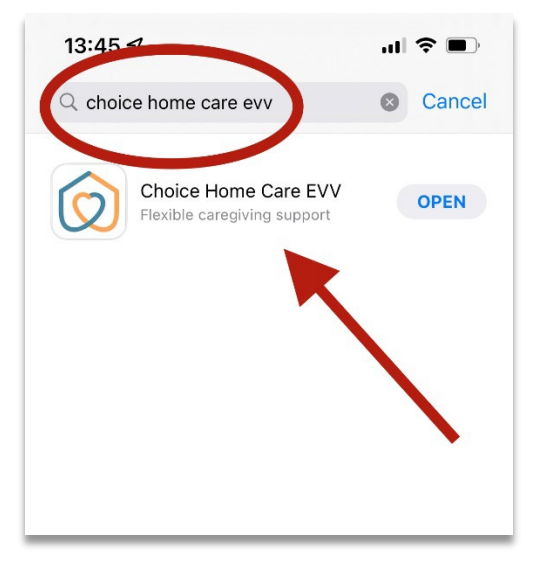

 Abra la aplicación y en la pantalla de inicio de sesión, seleccione, <u>"New User? Register"</u> en el bottom lado izquierdo de la pantalla.

| Login              |                 |
|--------------------|-----------------|
| Email              |                 |
| Password           |                 |
| Log i              | n               |
| New User? Register | Forget Password |
|                    |                 |
|                    |                 |

|                                                  | Back CHOICE HOMECARE                                                                                                    |
|--------------------------------------------------|----------------------------------------------------------------------------------------------------|
|                                                  |                                                                                                    |
|                                                  |                                                                                                    |
| 1. Rellena tu nombre                             | First Name                                                                                                    |
| 2. Rellena tu apellido                           | Last Name                                                                                                    |
| 3. Usa el scroll para seleccionar tu DOB         | Date Of Birth                                                                                                    |
| 4. Ingrese los últimos 4 dígitos de su SSN       | SSN                                                                                                    |
| 5. Introduce tu dirección de correo electrónico. | Email Address Take Photo                                                                                                  |
| 6. Introduzca la contraseña que desee            | Password Upload Photo                                                                                                    |
| 7. Confirma tu contraseña                        | Confirm Password                                                                                                    |
|                                                  |                                                                                                    |
|                                                  | <ul> <li>Use at least 8 characters</li> <li>Use upper and lower case characters</li> <li>Use at least 1 number</li> </ul> |
| 8. Aceptar los Términos y Condiciones            | I agree to the Choice Home Care Terms & Conditions                                                                        |
| Escoger "Create Account"                         | Create Account                                                                                                    |

Ahora puede iniciar sesión en Choice EVV utilizando el correo electrónico y la contraseña que creó.